一、網頁向上集中系統:

- (1)建置系統:WordPress(模組化)
- (2)管理單位:教育部國教署-成大維運團隊
- (3)網站容量:正式版本(500G)
- (4)建置經費:免費(特殊模組需要經費)

二、登入網址:

- 虎農官網:<u>https://www.hwaivs.ylc.edu.tw</u>
- 後台登入:<u>https://www.hwaivsylc.tn.edu.tw/wp-admin</u>

| 登入《國立虎尾高級農工職業學》 × +                                                                                                    |                                                                             | ~ - 0 ×                                              |
|----------------------------------------------------------------------------------------------------|-----------------------------------------------------------------------------|------------------------------------------------------|
| <ul> <li>← → C △ ● https://web.hs.edu.tw/hwaivsylc/wp-admin</li> <li>Q 建語的網站     <li>Q 注語的網站     <li>Q 注目の目     <li>Q 注目の目     <li>Q 注目の目     <li>Q 注目の目     </li> </li></li></li></li></li></ul> | C                                                                           | ▶ □ ◎ :                                              |
|                                                                                                    | 留語<br>teach03@hwaivs.ylc.edu.tw<br>密碼<br>・・・・・・・・・・・・・・・・・・・・・・・・・・・・・・・・・・ |                                                      |
| 🖷 🖽 📻 🗃 💽 🕿 🌖 🗔 🚾                                                                                                    | •                                                                           | ヘ 및 예 英 圖 <sup>下午 09:00</sup><br>2023/5/9 <b>見</b> 2 |

(1)使用者帳號:初步規劃以行政人員為主

已委由成大代為建立,帳號即是學校信箱帳號。 請使用者到信箱收取信件並打開,裡面有建立密碼的連結。

新進人員請設備組填請申請單,向成大

(2)使用者帳號無法更改,帳密請妥善保管,設備組無法查詢密碼。 如果使用者忘記密碼,請通知設備組委請成大再重新設定。 三、使用者帳號分類:

者先認識 WordPress 兩大網站編輯功能頁面與文章。

頁面:相當於網頁。

文章:可當作處室的公佈欄、最新消息等。

以下針對角色定位給予不同的權限。

網站管理人員:最高權限,包括網頁連結列、主架構規劃等。
編輯:頁面、文章權限,類別、標籤、上傳圖片、留言等。

作者:文章權限、上傳圖片、留言等。

投稿者:文章權限、觀看留言等。

訂閱者: 無任何權限。

可能會發生的問題:

(1)頁面建置完,到底會出現在哪裡? 要透過設備組或協行教師,將頁面的名稱加入到適當的連結位置,否則建 立的頁面的資料只是一頁一頁的散亂資料,無法讓使用者順利瀏覽。 處理方式:使用者建立網頁架構表提供給設備組。

> 協行教師會依據網頁架構表放置到網頁的上方連結位置,達到 頁面建置的完整度。

(2) 文章建置完, 到底會出現在哪裡?

- 事先建立好分類,將文章歸建於適當的分類,達到文章建置的完整度。
- 例如:學務處要發佈一則關於校車乘坐時間表的消息。
   建議以下的操作:
  - (1)新增分類:學務處公告
  - (2)新增文章:建立適當的文章內容,建立標題【校車乘坐時間表】, 並在結束編輯文章內容前,於右方的屬性表選擇【學務處公告】, 則資料便可以歸類,達到各處室公告的效果。
  - (3)學務處於網頁架構表內,先建立一個頁面【學務處公告】,並新增 最新文章區塊,將區塊內屬性設定只匯入【學務處公告】

| 具 | 由        |            | l i i i i i i i i i i i i i i i i i i i |
|---|----------|------------|-----------------------------------------|
|   | 學務處公告    | 建置的文章標題    |                                         |
|   | 校車乘坐時間表  |            |                                         |
|   | 新生訓練注意事項 | ▲          |                                         |
|   | 服裝規定     | 屬性選擇【學務處公告 | 】的分類                                    |
|   |          |            |                                         |
|   |          |            |                                         |
|   |          |            |                                         |
|   |          | 3          | l                                       |

#### 四、範例建置:

數學科網頁建置:

(1)架構表:

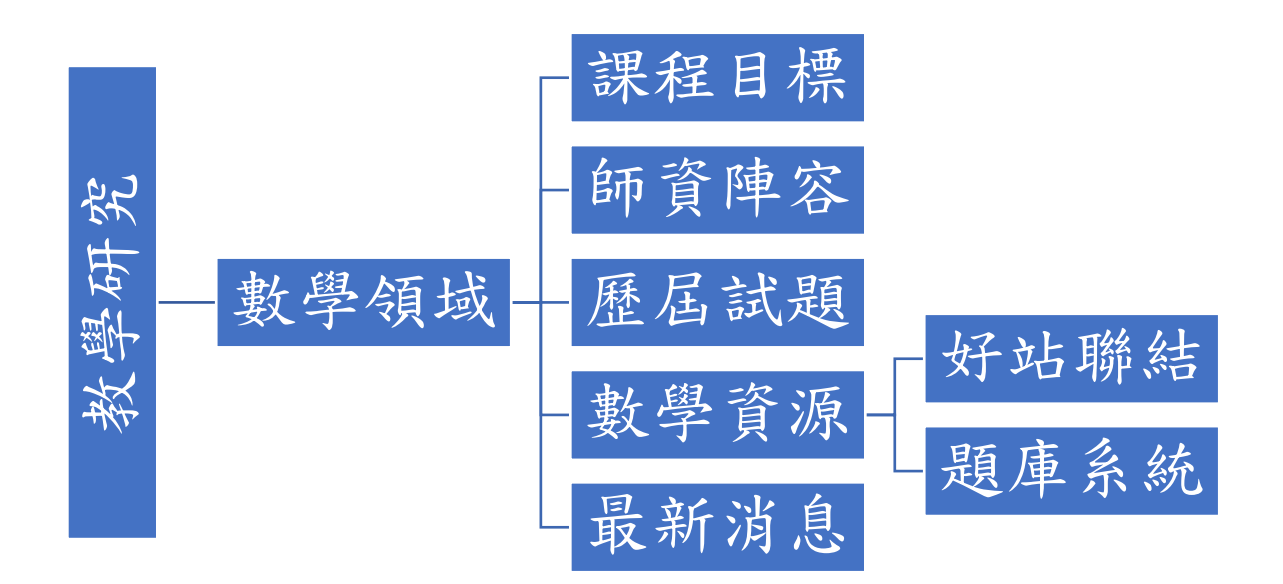

(2)建置大方向:

7個頁面:(課程目標、師資陣容、歷屆試題、數學資源、好站聯結、題庫系統、最新消息)

1個分類:數學科最新消息

| 控制台、國立虎尾和          | K級農工職業局 × M Fwd: t                                     | 虎尾農工申請公版網頁試用 🗙 📔 🔏 110年公版網站建置及    | b網頁現劃◎ ×   +                                                    | · - 0                               |  |  |
|--------------------|--------------------------------------------------------|-----------------------------------|-----------------------------------------------------------------|-------------------------------------|--|--|
| ← → C ↔            | ← → C △ ( a web.hs.edu.tw/hwaivsylc/wp-admin/index.php |                                   |                                                                 |                                     |  |  |
| Q 建罐的網站 📙 🤅        | 音 IE 匯人 🧯 Microsoft Office                             | e 🎮 State of Superval C           |                                                                 | 1 其1                                |  |  |
| 🔞 🚓 我的網站 🧃         | 會國立虎尾高級震工職業學校                                          | ➡ 新增項目                            |                                                                 | 你好,教務處協行教師                          |  |  |
| ◎ 控制台              |                                                        |                                   |                                                                 | 顯示項目設定 ▼ 使用說明 ▼                     |  |  |
| ★ 網站標記             |                                                        | ~ ~ *                             | 快速草稿                                                            | ~ ~ *                               |  |  |
| ▲ 14 篇文            | R.                                                     | 📕 40 個頁面                          | 標題                                                              |                                     |  |  |
| 這個銅站以1             | VordPress 5.7.6 建置,目前使用                                | 哥的佈景主題為 Ocean₩P。                  |                                                                 | Po                                  |  |  |
| <b>9</b> 3<br>儲存空間 |                                                        |                                   | 内容                                                              | 1270.                               |  |  |
| <b>9</b> , 512,000 | MB 可用儲存空間                                              | <b>9</b> 3 已使用 0.32 MB (0%) 的儲存空間 | 簡單記錄心中所思所想                                                      |                                     |  |  |
| ▶ 網站活動             |                                                        | ~ * *                             |                                                                 |                                     |  |  |
| ● 最新發佈             |                                                        |                                   | 儲存草稿                                                            |                                     |  |  |
| 今天下午 3:5           | 5 輔導室                                                  |                                   |                                                                 |                                     |  |  |
| 今天下午 3:5           | 2 處室公告                                                 |                                   | WordPress 活動及新闻                                                 |                                     |  |  |
| ラストナ 3:4           | 9 土町至<br>1 年度計畫                                        |                                   | 参加附近即將舉辦的活動。 🧷                                                  |                                     |  |  |
| 5月4日下午             | 1:23 總務處-測試                                            |                                   | WordPress WP20 Celebration - 彰化小聚#29<br>Changhua County, Taiwan | 2023 年 5 月 14 日星期日<br>下午 2:00 GMT+8 |  |  |
|                    |                                                        |                                   | 想參加更多活動?協助社群舉辦活動                                                |                                     |  |  |

(1)新頁面的建立:

Step1:選取左側工具箱的【頁面】的圖示,並點選<u>頁面</u>。

| 控制台、國立虎尾高級農工職業                | ~                  | - 1                       | <b>0</b> > |                                                                           |                  |                      |            |
|-------------------------------|--------------------|---------------------------|------------|---------------------------------------------------------------------------|------------------|----------------------|------------|
| → C △ ( web.h                 | s.edu.tw/hwaivsy   | ic/wp-admin/index.php     |            |                                                                           | ie 🛧             | * 🗆                  |            |
| 建罐的網站 🦲 從 旧 匯入 (              | Microsoft Office.  | 🧠 State of Survival C     |            |                                                                           |                  | 1                    | 其他書        |
| 合 我的網站 合 國立虎尾                 | 高級震工職業學校           | + 新增項目                    |            |                                                                           | 你好,教             | 務處協行                 | 教師 🖂       |
| 控制台                           |                    |                           |            |                                                                           | 顯示項目設定 ▼         | 使用說明                 | •          |
|                               |                    |                           |            |                                                                           |                  |                      |            |
| 網站概況                          |                    | ^                         | ¥ *        | 快速草稿                                                                      |                  | ~ ~                  |            |
| ★ 14 篇文章                      |                    | 40 個頁面                    |            | 標題                                                                        |                  |                      |            |
| 這個網站以 WordPress 5             | .7.6 建置,目前使用       | 的佈景主題為 OceanWP。           |            |                                                                           |                  |                      |            |
|                               |                    |                           |            | 内容                                                                        |                  | 1201                 |            |
| 頁面                            | 存空間                | ♀」 己使用 0.32 MB (0%) 的儲存空間 |            | 簡單記錄心中所思所想                                                                |                  | - <u> </u>           |            |
| 全部頁面                          |                    |                           |            |                                                                           |                  |                      |            |
| 新增頁面                          |                    |                           |            |                                                                           |                  |                      |            |
| 前以自己到                         |                    | ~                         | · -        | 儲存草稿                                                                      |                  |                      |            |
| 最新發佈                          |                    |                           |            |                                                                           |                  |                      |            |
| 今天下午 3:55                     | <b>騎導室</b><br>博家公告 |                           |            | WordPress 活動及新聞                                                           |                  | ~ ~                  |            |
| 今天下午 3:49                     | <u>唐重公日</u><br>主計室 |                           |            | 金加财社所印始 裂钟的 洋香                                                            |                  |                      |            |
| 今天下午 3:21                     | 年度計畫               |                           |            | 急,10143,2720111,4,443,443,433,4330,2018,2018,2018,2018,2018,2018,2018,201 |                  |                      |            |
| 5月4日下午1:23                    | 總務處-測試             |                           |            | WordPress WP20 Celebration - 彰化小聚#29<br>Changhua County, Taiwan           | 2023 年 5 月<br>下午 | 月 14 日星<br>F 2:00 GM | 胡日<br>IT+8 |
|                               |                    |                           |            | 想參加更多活動?協助社群舉辦活動                                                          |                  |                      |            |
| //web.hs.edu.tw/hwaivsylc/wp- | admin/edit.php?pos | _type=page                |            |                                                                           |                  | 下午 09:               | 45         |

Step2: 選取左上角的新增頁面即可建立一個全新的頁面並進入編輯區。

| ● 頁面《圖立代尾高級農工職業學! × M Fwd:虎尾農工申請公贩網頁試用 × % 110年公板網站建置及網頁規劃》 +                                                        |                | ~ - 0 ×                                |
|----------------------------------------------------------------------------------------------------|----------------|----------------------------------------|
| $\leftarrow \rightarrow \mathbf{C} \ \Delta$ ( $\triangleq$ web.hs.edu.tw/hwaivsylc/wp-admin/edit.php?post_type=page |                | 🖻 🖈  🛄 🥶 E                             |
| 🔍 連議的網站 🧧 從 旧 國人 🧯 Microsoft Office 🦂 State of Survival C                                                            |                | 1. 其他書籤                                |
| 🔞 🎄 我的網站 🙆 國立虎尾高級農工職業學校 🕇 新增項目                                                                                       |                | 你好・教務處協行教師 🖂 🍧                         |
| ▲ 頁面 新增頁面                                                                                                    | 顯示項目:          | 設定 ▼ 使用説明 ▼                            |
| ★ 全部(41) □政师(40)   華橋(1)   回收碼(43)                                                                                   |                | 搜尋頁面                                   |
| Ad         批次操作 <                                                                                                    | α ε 第 1        | 頁 · 總計 3 頁 ) 》                         |
|                                                                                                    | 作者             | 日期<br>Po.                              |
|                                                                                                    | 虎尾農工網站管理人<br>員 | 已發佈 100m<br>2023 年 2 月 19 日下午<br>10:57 |
| ▲ 交通位置<br>ダ                                                                                                    | 虎尾農工網站管理人<br>員 | 已發佈<br>2023 年 2 月 13 日下午<br>11:51      |
| ▲ 優質化                                                                                                    | 虎尾農工網站管理人<br>員 | 已發佈<br>2023 年 2 月 18 日下午<br>9:49       |
| □ 公告事項                                                                                                    | 虎尾農工網站管理人<br>員 | 已發佈<br>2023 年 2 月 14 日上午<br>12:15      |
| □ 升學專區<br>https://web.bs.edu.tw/hwaiwsi/c/wp-admin/opst-pew.php?post_ture=p                                          | 虎尾農工網站管理人<br>員 | 已發佈<br>2023 年 3 月 11 日下午<br>11:04      |
| = = <u>=</u> 0 0 n 0 1                                                                                               | ^ 및 (          | 10) 😢 篇 下午 09:48<br>2023/5/9 🔽         |

Step3:下面即為頁面的編輯區,你可以將其視為一塊畫版,可以由上而下不斷的

豐富你頁面中的內容

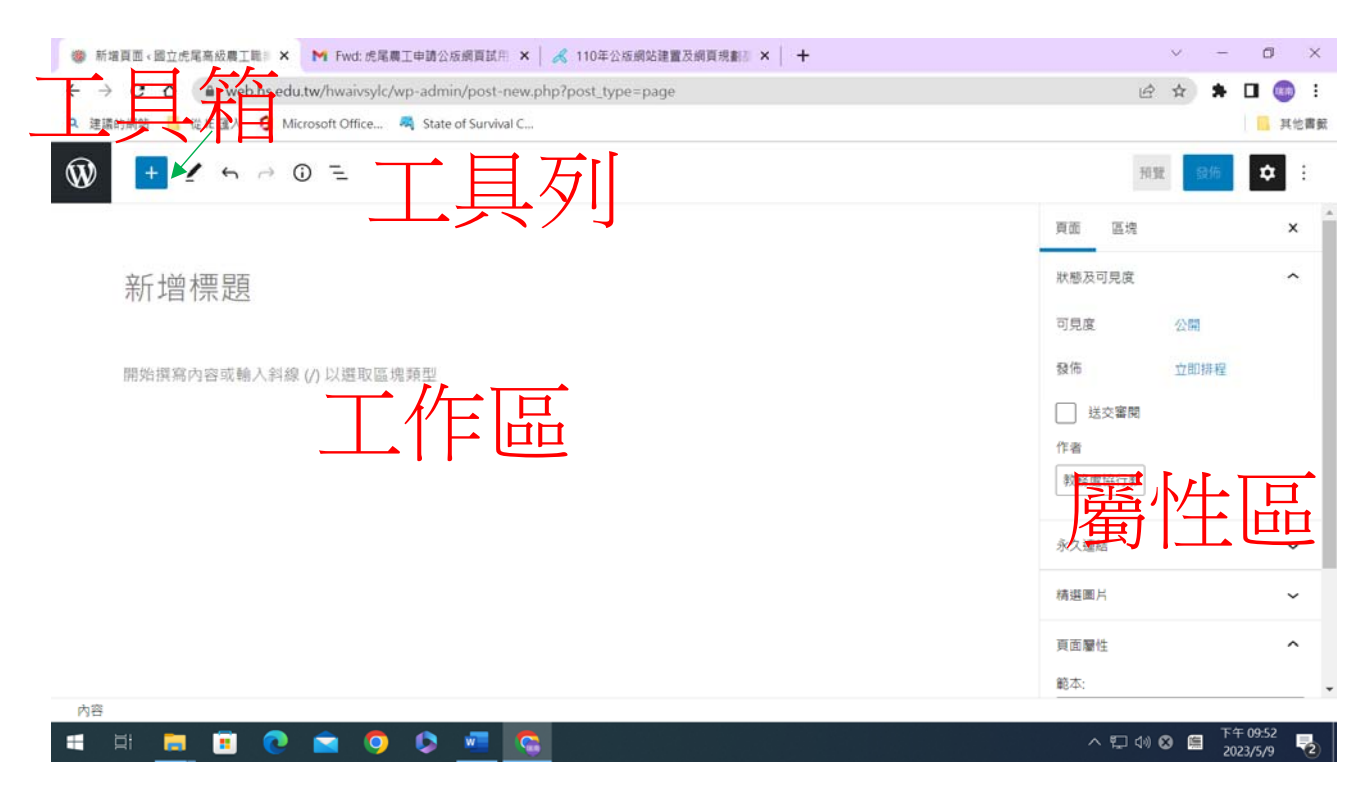

工具箱:以區塊的模式插入到工作區,實際應用以使用者自己操作來練習。

範例練習(一):教務處-->處室簡介

(1) 打開舊網頁:

發現在處室簡介網頁內容大致有兩個區塊

區塊一: 教務處主要業務

區塊二:圖片

(二)本範例可以練習上述兩個工具

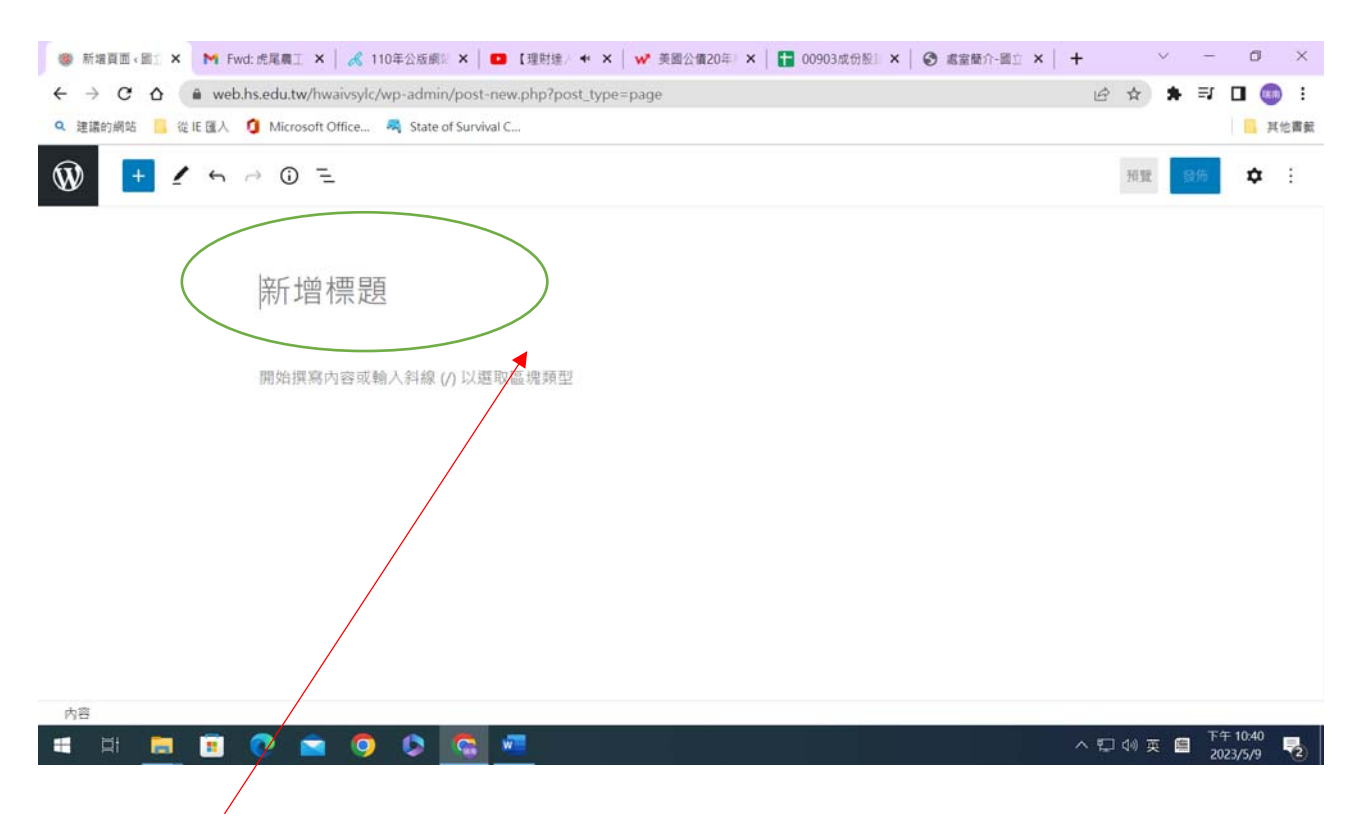

- (1)在新增標題中輸入:處室簡介【此輸入將成為頁面的名稱】
- (2)回到舊網頁,將教務處主要業務部份複製【快速鍵CTRL+C】
- (3)回到新頁面編輯區,將複製內容貼上。

此種複製方法,有一項嚴重的缺點,每一細項會成為一個區塊 頁面內容會變得比較長。

可以改用工具箱的【未格式化文字】來貼上。

(4)回到舊網頁,將教務處處室簡介舊網頁,將區塊二的圖片先行下載到本地端(5)回到新頁面編輯區,點選工具箱的【圖片】

|                                                                                                    | Ŕ    | ☆ 🛊 🗐 | ( 🗖 🌚 |
|----------------------------------------------------------------------------------------------------|------|-------|-------|
|                                                                                                    | 儲存草稿 | 損費 發佈 |       |
| <ol> <li>11.監督管制案之執行。</li> <li>12.課程標準之研究及執行。</li> <li>13.全校行事曆彙編。</li> <li>14.有關教育視導事宜。</li> <li>15.校長會議有關事宜。</li> <li>16.教育革新及校務發展計畫。</li> <li>17.互他有關教務兩百</li> <li>17.互他有關教務兩百</li> <li>11. 三位有關教務兩百</li> </ol> |      |       |       |
| ☑ 圖 片<br>上傳圖片或從標證庫選取檔案,或透過連結新增檔案。 上傳 媒體庫 從銅址插入媒體                                                                                                    |      |       |       |
| あ変                                                                                                    | +    |       |       |

將上述的圖檔上傳即可完成插入圖片

### (6)按下發佈即可完成頁面新增

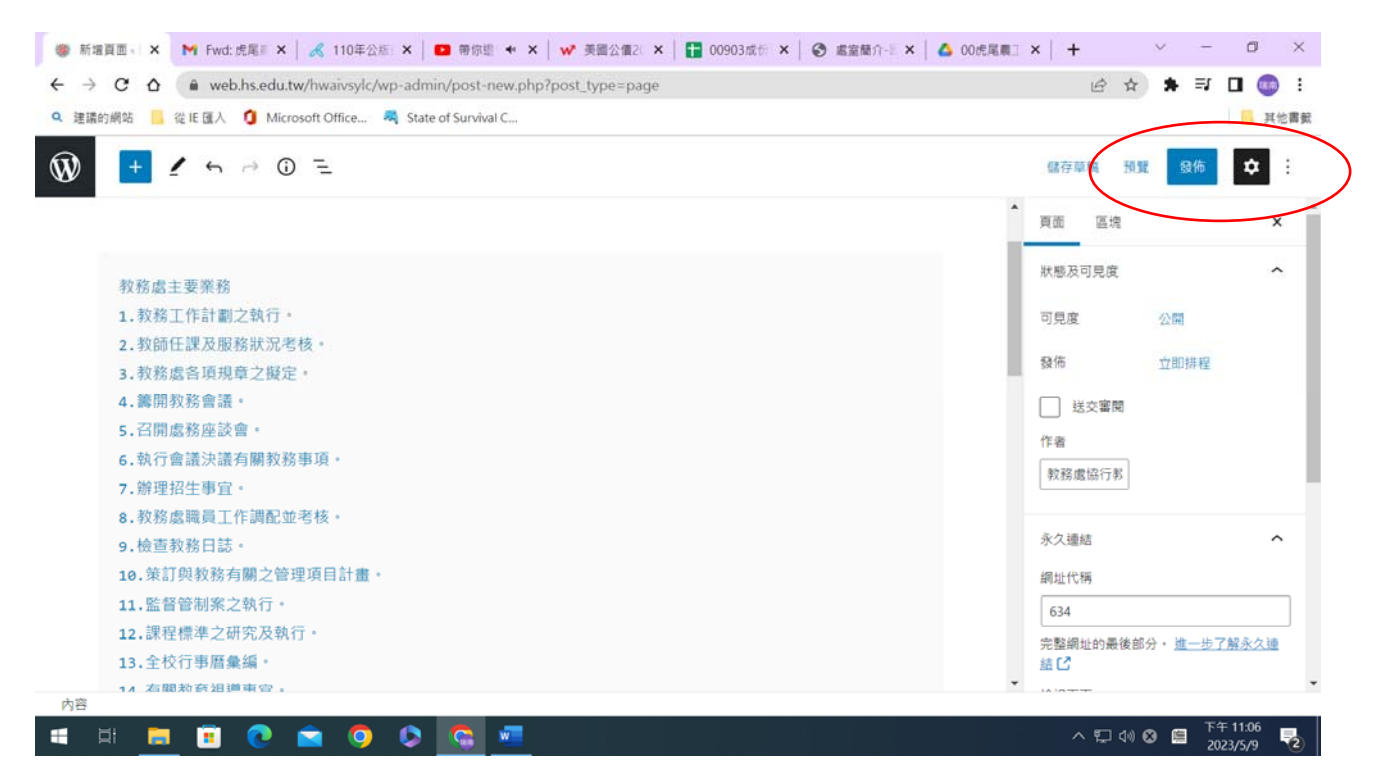

六、文章的建立

首先文章即是最新公告或檔案下載等界面。

但是文章需要分類,所以需要學習如何建立分類、標籤。

(1)新分類的建立:

Step1:選取左側工具箱的【文章】的圖示,並點選分類。

|                 | ۲           | 控制台 < 國立虎尾高級農工職業制 🗙 💿 新分頁                                      | ×         | +            |              |                                            |             | $\sim$  | -               | ٥            | ×   |
|-----------------|-------------|----------------------------------------------------------------|-----------|--------------|--------------|--------------------------------------------|-------------|---------|-----------------|--------------|-----|
|                 | ÷           | → C ☆ ( web.hs.edu.tw/hwaivsylc/wp-admin/                      |           |              |              |                                            | E           | 2 ☆     | * 🗆             | 瑞南           | :   |
|                 | ۹           | 建議的綱站 📙 從 IE 匯入 🔹 Microsoft Office 💐 State of Su               | urvival C |              |              |                                            |             |         |                 | 其他           | 也書籤 |
|                 |             | 🙈 我的網站 🖀 國立虎尾高級農工職業學校 🕇 新增項目                                   |           |              |              |                                            |             | 你好,     | 教務處協行           | i教師          |     |
|                 | <u>.</u>    | <b>挾</b> 生   <del>(</del> )                                    |           |              |              |                                            | 顯示項目設       | 定 🔻     | 使用說             | 明 🔻          |     |
|                 | 1.          |                                                                |           |              |              |                                            |             |         |                 |              |     |
| (               | <u>*</u>    | 又草                                                             |           | ^ <b>v</b> • | 快速草稿         |                                            |             |         | ^               |              |     |
| $\overline{\ }$ | Ad          | 全部文章 📙 56 個頁面                                                  |           |              | 標題           |                                            |             |         |                 |              |     |
|                 |             | 7.7.6 建置,目前使用的佈景主題為 Oce                                        | eanWP。    |              |              |                                            |             |         |                 |              |     |
|                 | -           | 標籤                                                             |           |              | 内容           |                                            |             |         |                 |              |     |
|                 |             | 9] 512,000 MB 可用儲存空間 9] 已使用 3.11 MB                            | 3 (0%) 的信 | 诸存空間         | 簡單記錄         | 心中所思所想                                     |             |         |                 |              |     |
|                 | 4           |                                                                |           |              |              |                                            |             |         |                 |              |     |
|                 | <i>م</i> کر | 網站活動                                                           |           | ~ <b>~</b> • |              | •                                          |             |         |                 |              |     |
|                 | Ø           | 最新發佈                                                           |           |              | 儲存草稿         |                                            |             |         |                 |              |     |
|                 |             | 5月9日下午3:55 輔導室                                                 |           |              |              |                                            |             |         |                 |              |     |
|                 |             | 5月9日下午3:52    處室公告                                             |           |              | WordPress    | 活動及新聞                                      |             |         | ^               | <b></b>      |     |
|                 |             | 5月9日下午3:49 主計室                                                 |           |              | 參加附近即        | 將舉辦的活動。 🤌                                  |             |         |                 |              |     |
|                 |             | 5月9日下十321 年度訂畫<br>5月4日下午1:23 總務處-測試                            |           |              | 🐣 WordP      | Press - 桃園午茶小聚 #24 feat. #WF               | 20 2        | 023年5   | 月 13 日星         | 期六           |     |
|                 |             |                                                                |           |              | HBD<br>Luzhu | District, Taiwan                           |             | 下       | 午 3:00 GN       | /T+8         |     |
|                 | A           | web.hs.edu.tw/hwaivsylc/wp-admin/edit.php                      |           |              | 📩 🕻 202      | 3/05 】WordPress 台北小聚 - WP2                 | 20 2        | 023 年 5 | 月 25 日星         | 期四           | -   |
|                 |             | 🛛 🗄 💽 🚍 💼 🚖 🧿 🚾 😋                                              |           |              |              |                                            | ) ^ 🖪 腐     | ↓) 繁體   | 上午 08<br>2023/5 | :24 [<br>/10 |     |
|                 |             | 🙈 我的網站 👩 國立虎尾高級農工職業學校 🕇 新増項目                                   |           |              |              |                                            |             | 你好,     | 教務處協行           | ī教師          |     |
|                 | <i>8</i> 78 | 新增分類                                                           | 批次撰       | 作~           |              |                                            |             |         | 8               | 個項目          |     |
|                 |             | 名稱                                                             |           | 名稱           |              | 內容說明                                       | 代稱          |         | 項目              | 數量           |     |
|                 |             | 在這個欄位中輸入的內容,就是這個項目在網站上的顯示名                                     |           | 主計室          |              | _                                          | 主計室         |         |                 | 1            |     |
|                 |             | 補。                                                             | Í         | 編輯│快速編輯│冊    | 除   檢視       |                                            |             |         |                 |              |     |
|                 | ал.<br>Фл   | test1                                                          | ž         | 學校公告         |              | 虎尾農工學校公告                                   | hwaivs_news |         |                 | 1            |     |
|                 |             | 代稱的英文原文為 Slug,是用於網址中的易記名稱,通常由                                  |           | 一下載區         |              | 下豐裕對                                       | download    |         |                 | 1            |     |
|                 | -           | 小岛央义子可、数子及进子弧 - 組成。                                            |           | 1 400 022    |              | 1、車2、員 小子                                  | download    |         |                 | 1            |     |
|                 | Ě           | → <sup>2</sup> 万類<br>學校公告 V                                    |           | - 榮譽榜        |              | 榮譽榜最新訊息                                    | prize       |         |                 | 1            |     |
|                 |             | 分類具備階層架構,這是它與標籤的不同之處。舉例來說,<br>這個個化可以有個人影響,入種,不甘工作有人常調,子        |           |              |              |                                            |             |         |                 | _            |     |
|                 |             | 但回时和当以內回、家衆/ 刀残, III具下爆角( 表劇 / 及<br>〈日劇 〉等子分類,請依實際使用目的規劃分類的階層架 | 1         | 貝首處          |              | 實習處相關訊恩                                    | learn       |         |                 | 0            |     |
|                 |             | 俩。                                                             | 0 -       | — 機械科介紹      |              | 本科介紹                                       | 機械科介紹       |         |                 | 0            |     |
|                 |             | 19音志明<br>測試分類一                                                 |           |              |              | Mailbox:<br>machine@hwaivs.ylc.edu.tw Tel: |             |         |                 |              |     |
|                 |             |                                                                |           |              |              | 05-6322767#421                             |             |         |                 |              |     |
|                 |             |                                                                |           |              |              | ◎本科教師均為國立大學(研究<br>所)畢業,擁有豐富的實務經            |             |         |                 |              |     |
|                 | - June 1 -  |                                                                |           |              |              | 驗,理論與實務並重,學生升                              |             |         |                 |              |     |

分別就【名稱】、【代稱】、【上級分類】、【內容設明】輸入相應的資料

最後按下「新增分類」按鈕即可完成分類

### (2)新標籤的建立:

# Step1:選取左側工具箱的【文章】的圖示,並點選標籤。

| J | ۲            | 控制台。國立虎                                                    | 尾高級農工職       | 業与 ×      | ⑨ 新分頁         |               | ×            | +     |      |                                                                    | ~             | -                                 | _                    | ×          |
|---|--------------|------------------------------------------------------------|--------------|-----------|---------------|---------------|--------------|-------|------|--------------------------------------------------------------------|---------------|-----------------------------------|----------------------|------------|
|   | ÷            | → C O                                                      | 🗎 web        | o.hs.edu. | .tw/hwaivsy   | /lc/wp-admin/ |              |       |      |                                                                    |               | *                                 |                      | 瑞南         |
|   | ۹ 3          | 建議的網站 🦷                                                    | 從 IE 匯入      | 🔕 Mic     | rosoft Office | 💐 State of S  | Survival C   |       |      |                                                                    |               |                                   |                      | 其他書籤       |
| Ø |              | 📤 我的網站                                                     | 省 國立虎        | 尾高級農      | 工職業學校         | ╋ 新増項目        |              |       |      |                                                                    | 你妇            | ,教務」                              | 复協行教                 | 師 🖸 🔒      |
| đ | <b>3</b> ) ( | 控制台                                                        |              |           |               |               |              |       |      |                                                                    | 顯示項目設定 ▼      | 使                                 | 用說明                  | •          |
| > | *            | 文章                                                         |              |           |               |               |              | ~ ~ • | 快    | 速草稿                                                                |               | ~                                 | ~ ~                  |            |
|   | Ad           | 全部文章<br>新增文章                                               |              |           | I             | 56 個頁面        |              |       | 標題   | 題                                                                  |               |                                   |                      |            |
|   |              | 分類                                                         |              | 5.7.6 建   | 置,目前使用        | I的佈景主題為 Oo    | ceanWP。      |       |      |                                                                    |               |                                   |                      |            |
|   | <b>#</b> ]   | 標籖                                                         |              |           |               |               |              |       | 内    | 容<br>                                                              |               |                                   |                      | _          |
|   | ۔<br>بر      | <b>9,</b> 512,000 MB 可用儲存空間 <b>9,1</b> 已使用 3.11 MB (0%) 的保 |              |           |               |               |              | 字空間   |      | <sup>寄單記錄心中所思所想</sup>                                              |               |                                   |                      |            |
|   |              | 網站沽動                                                       |              |           |               |               | ^ <b>`</b> ^ | - 6   | 諸存草稿 |                                                                    |               |                                   |                      |            |
|   |              | 最新發佈                                                       |              |           |               |               |              |       |      |                                                                    |               |                                   |                      |            |
|   |              | 5月9日7                                                      | 下午 3:55      | 輔導        | 掌室            |               |              |       |      | 10 洋新五式目                                                           |               |                                   |                      |            |
|   |              | 5月9日7                                                      | 下午 3:52      | 處室        | 超公告           |               |              |       | VV   | ordPress 活動反新闻                                                     |               | ^                                 | · •                  | <u> </u>   |
|   |              | 5月9日7                                                      | 下午 3:49      | 主言        | †室            |               |              |       | 参加   | 加附近即將舉辦的活動。 🥏                                                      |               |                                   |                      |            |
|   |              | 5月9日7                                                      | 下午 3:21      | 年度        | き計畫           |               |              |       | -9-  |                                                                    | • • • • • • • |                                   |                      | -          |
|   |              | 5月4日下午1:23 總務處·測試                                          |              |           |               |               |              |       |      | WordPress - 桃園十余小盤 #24 feat. #WP2<br>HBD<br>Luzhu District, Taiwan | 0 2023 H      | 2023 年 5 月 13 日星朝<br>下午 3:00 GMT- |                      |            |
| 1 | A 半          | web.hs.edu.tw                                              | /hwaivsylc/w | /p-admin/ | /edit.php     |               |              |       | -    | 【 2023/05 】WordPress 台北小聚 - WP20                                   | 2023 年        | 三5月25                             | 5 日星期                | 四 <b>-</b> |
|   |              | Ħi 🔇                                                       |              | •         |               | ) 🚾 🕻         |              |       |      |                                                                    | へ 🛃 🦟 🕬 🗄     | 上<br><sup>繁體</sup> 20             | :午 08:24<br>)23/5/1( | ; 🖵        |

| 1        | 🗞 我的網站  😭 國立虎尾高級農工職業學校 🕇 新増項目                        |           |      | 你好,      | 教務處協行教師 📃 |
|----------|------------------------------------------------------|-----------|------|----------|-----------|
| æ        | 種慾                                                   |           |      | 顯示項目設定 ▼ | 使用說明 ▼    |
|          | 「示」」                                                 |           |      |          | 御君神祭      |
| × 1      |                                                      |           |      |          |           |
| Ad       | 新增標籤                                                 | 批次操作 🖌 套用 |      |          | 3 個項目     |
|          | 名稿                                                   | □ 名稱      | 內容說明 | 代稱       | 項目數量      |
|          | 在這個欄位中輸入的內容,就是這個項目在網站上的顯示名<br>稱。                     | ○ 教學大綱    | _    | 教學大綱     | 1         |
| <b>a</b> | 代稿                                                   | ( 模範生     | -    | 模範生      | 1         |
| 0        | 代稱的英文原文為 Slug,是用於網址中的易記名稱,通常由<br>小寫英文字母、數字及連字號 - 組成。 | · 輔導課教學大綱 | -    | 輔導課教學大綱  | 1         |
|          | 內容說明                                                 |           |      |          |           |
|          |                                                      | □ 名稱      | 內容說明 | 代稱       | <b>坦日</b> |
|          |                                                      | 批次操作 🗸 套用 |      |          | 3 個項目     |
|          |                                                      |           |      |          |           |
|          | [內谷說明] 欄位中的資料預設个管顯示,但角些他景主題在<br>其版面的特定位置會顯示這些資料。     |           |      |          |           |
| 無半       | 新増標籤                                                 |           |      |          |           |

# 分別就【名稱】、【代稱】、【內容設明】輸入相應的資料

最後按下「新增標籤」按鈕即可完成標籤

(3)新文章的建立:

| Stepl:選取左側工具箱 | 的【文章】 | 的圖示, | 並點選 <u>文章</u> 。 |
|---------------|-------|------|-----------------|
|---------------|-------|------|-----------------|

| ۲           | 控制台。國立虎尾高級農工職                             | 業學 🗙 🍪 中國信         | 託投信   ETF交易資訊              | ×   +        |                                                                      | $\sim$         | -                | ٥               | $\times$ |
|-------------|-------------------------------------------|--------------------|----------------------------|--------------|----------------------------------------------------------------------|----------------|------------------|-----------------|----------|
| ←           | $\rightarrow$ C $\triangle$ web           | .hs.edu.tw/hwaivs  | /lc/wp-admin/index         | .php         |                                                                      | ₫ ☆            | *                | 瑞南              | :        |
| ۹           | 建議的網站 📙 從 IE 匯入                           | 🔕 Microsoft Office | 💐 State of Surviv          | al C         |                                                                      |                |                  | 📙 其             | 他書籤      |
|             | 🟤 我的網站   國立虎                              | 尾高級農工職業學校          | ➡ 新増項目                     |              |                                                                      | 你好,            | 教務處協             | 協行教師            |          |
| <b>6</b> -  | 控制台                                       |                    |                            |              |                                                                      | 顯示項目設定 ▼       | 使用               | 說明 ▼            |          |
| *           | 文章                                        |                    |                            | ~ ~          | 快速草稿                                                                 |                | ~                | × •             |          |
|             | 全部文章<br>新増文章<br>分類                        | 5.7.6 建置,目前使月      | ■ 56 個頁面<br>目的佈景主題為 OceanW | <b>√</b> P ∘ | 標題                                                                   |                |                  |                 |          |
|             | 標範<br><b>9</b> 3 512,000 MB 可用儲           | 诸存空間               | <b>9)</b> 已使用 3.11 MB (0%  | 6) 的儲存空間     | 內容<br>簡單記錄心中所思所想                                                     |                |                  |                 |          |
| <i>م</i> کر | 網站活動                                      |                    |                            | ~ ~          |                                                                      |                |                  |                 |          |
| D           | 最新發佈                                      |                    |                            |              | 儲存草稿                                                                 |                |                  |                 |          |
|             | 5月9日下午 3:55<br>5月9日下午 3:52<br>5月9日下午 3:49 | 輔導室<br>處室公告<br>主計室 |                            |              | WordPress 活動及新聞<br>参加附近即將舉辦的活動。 🖉                                    |                | ^                | × *             |          |
|             | 5月9日下午3:21<br>5月4日下午1:23                  | 年度計畫<br>總務處-測試     |                            |              | 📸 WordPress - 桃園午茶小聚 #24 feat. #WP2<br>HBD<br>Luzhu District, Taiwan | 20 2023年5<br>下 | 月 13 日<br>午 3:00 | 3星期六<br>GMT+8   |          |
| A           | web.hs.edu.tw/hwaivsylc/w                 | p-admin/edit.php   |                            |              | 🔮 【 2023/05 】WordPress 台北小聚 - WP20                                   | 2023年5         | 月 25 日           | 日星期四            | -        |
|             | H 💽 肩                                     | 💼 💼 🤇              |                            |              |                                                                      | へ 🛃 🦟 🗤) 繁麗    | 上午<br>2023       | 08:45<br>3/5/10 |          |

Step2: 選取左上角的新增文章即可建立一個全新的文章並進入編輯區。

| ۲              | 文章 《國立虎尾高級農工職業學》 × 😢 中國信託投信   ETF交易資訊                 | ×   +        |      |    | ~ - O X                              |
|----------------|-------------------------------------------------------|--------------|------|----|--------------------------------------|
| ←              | → C ☆ ( web.hs.edu.tw/hwaivsylc/wp-admin/edit.ph      | q            |      |    | 🖻 🕁 🗯 🖬 🕫                            |
| ۹              | 建議的網站 🗧 從 IE 匯入 🔹 Microsoft Office 💐 State of Surviva | I C          |      |    | 其他書籤                                 |
|                | 🙈 我的網站 🖀 國立虎尾高級農工職業學校 🕂 新增項目 檢視文                      | 文章           |      |    | 你好,教務處協行教師 📃 📤                       |
| -              | 文章 新增文章                                               |              |      |    | 履示項目設定 ▼ 使用說明 ▼                      |
| *              | 全部 (17)   已發佈 (14)   草稿 (3)                           |              |      |    | 搜尋文章                                 |
| Ad             | 批次操作 🗸 套用 全部日期 🖌 全部分類 🗸                               | • 篩選         |      |    | 17 個項目                               |
|                | □ 內容標題 ▲                                              | 作者           | 分類   | 標籤 | 日期                                   |
| 9)<br>[]       | □ 輔導室                                                 | 主計室          | 學校公告 | _  | 已發佈<br>2023 年 5 月 9 日下午<br>3:55      |
| <b>ئ</b><br>مو | □ 處至公告                                                | 主計室          | 學校公告 | _  | 已發佈<br>2023 年 5 月 9 日下午<br>3:52      |
| C              | □ 主計室                                                 | 主計室          | 學校公告 | _  | 已發佈<br>2023 年 5 月 9 日下午<br>3:49      |
|                | 📄 處室公告 — 草稿                                           | hwaivsylc046 | 學校公告 | _  | 最後修改<br>2023 年 5 月 9 日下午<br>3:23     |
| A              | □ 年度計畫                                                | hwaivsylc046 | 學校公告 | _  | 已發佈<br>2023 年 5 月 9 日下午<br>3:21      |
|                | H 💽 🗖 🖬 🕿 🔍 🚾                                         |              |      |    | ヽ 🕼 🦟 ウッ) 繁體 上午 08:50<br>2023/5/10 🖵 |

Step3:下面即為文章的編輯區,你可以將其視為一塊畫版,可以由上而下不斷的

#### 豐富你頁面中的內容

| 🏶 新埔文章 < 國立虎尾高級農工職制 🗙 🤤 中國信託投信   ETF交易資訊 🛛 🗙 🕇 🕇                      |        | ~ -                 | ٥     | ×        |
|-----------------------------------------------------------------------|--------|---------------------|-------|----------|
| ← → C △                                                               | Ê      | ☆ 🗯 🕻               | 瑞南    | :        |
| 建議的網邦     御子     御子     御子     Microsoft Office 構 State of Survival C |        |                     | 🦲 其他書 | 書籤       |
| ●- 君? 相 〒 且 万[                                                        | 預覧     | 發佈                  | \$ ∃  |          |
|                                                                       | 文章 區塊  |                     | ×     | <b>^</b> |
| 新增標題                                                                  | 狀態及可見度 |                     | ^     | I        |
|                                                                       | 可見度    | 公開                  |       | 1        |
| 開始撰寫內容或輸入斜線(/)以選取區塊類型 +                                               | 發佈     | 立即排程                |       |          |
|                                                                       | 文章格式   | [                   | 標準 ~  |          |
| 工作區                                                                   | 將這篇文章] | 髶頂                  |       | l        |
|                                                                       | 送交審閱   |                     |       | 1        |
|                                                                       |        | 日日                  | 1     | l        |
|                                                                       | 永久連結   |                     | ~     |          |
|                                                                       | 分類     |                     | ~     | -        |
|                                                                       |        | 1 45 0              | 0.50  |          |
| I III 🔁 📴 💼 📀 🚾 🗔 III III III III III III III III III                 |        | 》)繁體  上午 0<br>2023/ | 5/10  | ]        |

工具箱:以區塊的模式插入到工作區,實際應用以使用者自己操作來練習。

範例練習(一):測試公告,並將其加入到【測試一】分類

- (1)在新增標題中輸入:測試公告一【此輸入將成為文章的名稱】
- (2)在工作區,輸入你要公告的內容,可以是圖片,檔案下載等。

範例:這是一個測試的公告,我有關鍵字【測試】

- (3) 在右測【屬性區】選擇文章分頁。
- (4)在【分類】中選擇測試一。
- (5) 在【標籤】中新增標籤輸入【測試】

完成上述動作即可將文章命名為<u>測試公告</u>,並將其分類於【測試一】的公告分類,並 加入關鍵字【測試】以便查詢

| 🏶 新堆文章。國立虎尾高級農工職制 🗙 🥹 中國信託投信   ETF交易資訊 🛛 🗙 🕇               | ~ - O X                           |
|------------------------------------------------------------|-----------------------------------|
| ← → C ☆ (a) web.hs.edu.tw/hwaivsylc/wp-admin/post-new.php  | 🖻 🖈 🖬 🛤 i                         |
| 🝳 建議的網站 🗧 從 IE 匯入 🔹 Microsoft Office 🦓 State of Survival C | ,其他書籖                             |
|                                                            | 儲存草稿 預覽 發佈 💠 :                    |
| 測試公告─                                                      | 文章 區塊     ×       作者       較務處協行教 |
| 這是一個測試的公告,我有關鍵字【測試】                                        | 永久連結        分類                    |
|                                                            | 標籤へ                               |
|                                                            | 新増標籤                              |
|                                                            | 」<br>請使用逗號或按 Enter 鍵進行分隔。         |
|                                                            | 精選圏片 イ                            |
|                                                            | 內容摘要 🗸 🗸                          |
| <u>無</u> (1), → 段落                                         |                                   |
| i = H: 💽 🧰 💼 💿 🚾 💿                                         | □□ ^ ③                            |

七、綜合練習

範例練習(二):教務處下下新增【測試一】分類,以實現類似最新消息的功能。

(1)到頁面——>新增頁面,並新增標題為教務處最新消息

(2)在工具箱選取【區塊】分頁,點選【最新文章】工具,即可在工作區產生最新 文章列表

(3)回到工作區,選擇右側【屬性區】中的【區塊】分頁,將分類設定階【測試

上述的動作希望在教務處下設定一個頁面可以顯示教務處的最新公告。

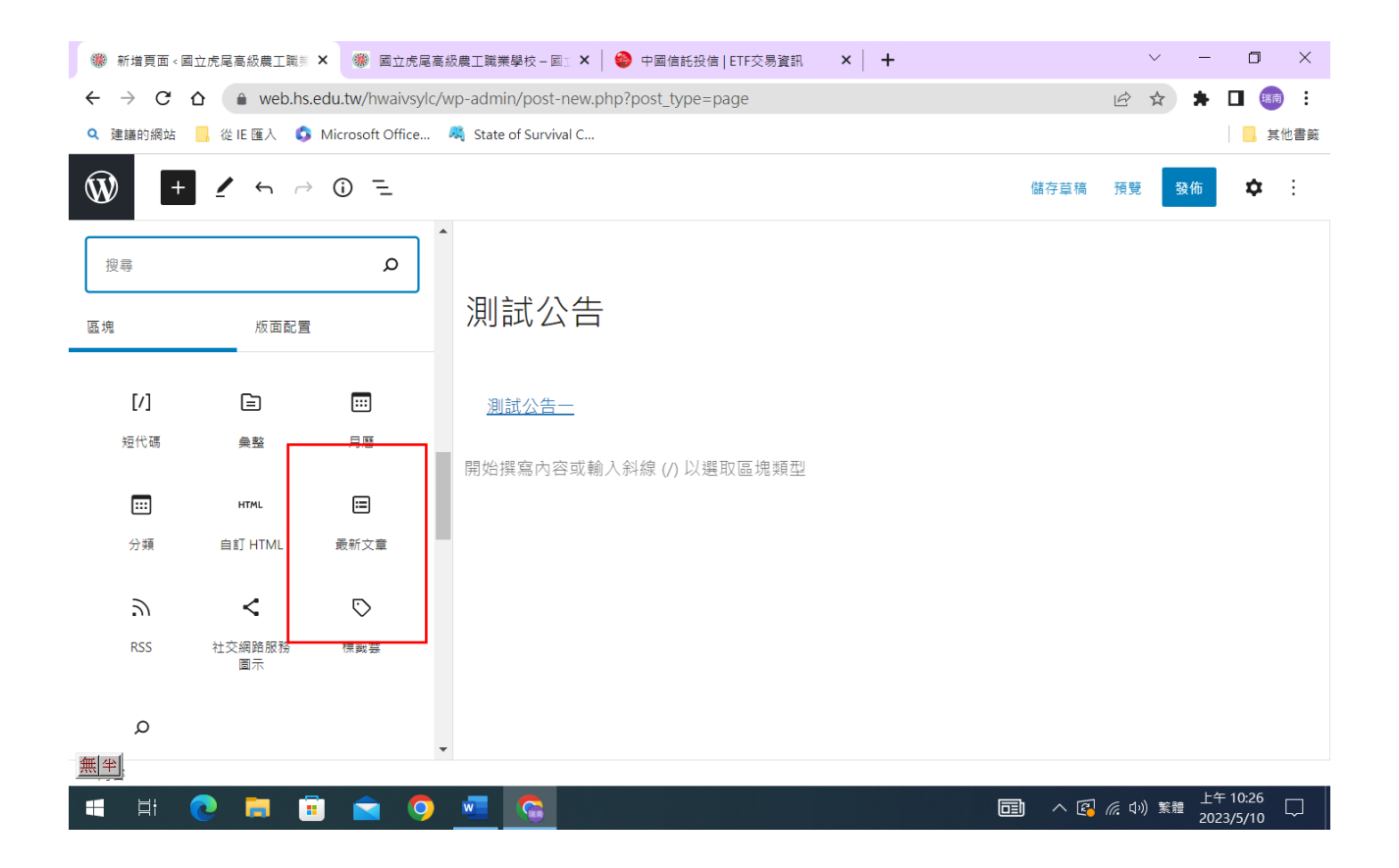

| 🏶 新埔頁面 <國立虎尾高級農工職制 🗙 🏾 🏶 國立虎尾高級農工職業學校 - 国 🛛 🗙 🛛 😂 中国信託投信   ETF交易資訊 🛛 🗙 🕇 🕇 | ~ - <b>D</b> ×       |
|----------------------------------------------------------------------------|----------------------|
| ← → C 🏠 🌲 web.hs.edu.tw/hwaivsylc/wp-admin/post-new.php?post_type=page     | 🖻 🛧 🗯 🗖 📾 i          |
| 🝳 建議的網站 🗧 從 IE 匯入 🔹 Microsoft Office 💐 State of Survival C                 | , 其他書籤               |
| ₩ + / ~ ~ 0 =                                                              | 儲存草稿 預覽 發佈 🗘 :       |
|                                                                            | 頁面 區塊 ×              |
| 測試公告                                                                       | 排序及篩選方式 <b>^</b>     |
|                                                                            | 排序方式                 |
| 測試公告一                                                                      | ← 前利義高作 →            |
| +                                                                          | 分類                   |
| 開始撰寫內容或輸入斜線 (/) 以選取區塊類型                                                    | 測試— ×                |
|                                                                            | 請使用逗號或按 Enter 鍵進行分隔。 |
|                                                                            | 作者                   |
|                                                                            | 全部 ~                 |
|                                                                            | 項目數量                 |
|                                                                            | 5                    |
|                                                                            | 進際設定 マ               |
| <b>無</b> (平)                                                               | ALL FRI RX AL        |
|                                                                            | └午 10:28             |
|                                                                            |                      |

## (六) 架構圖

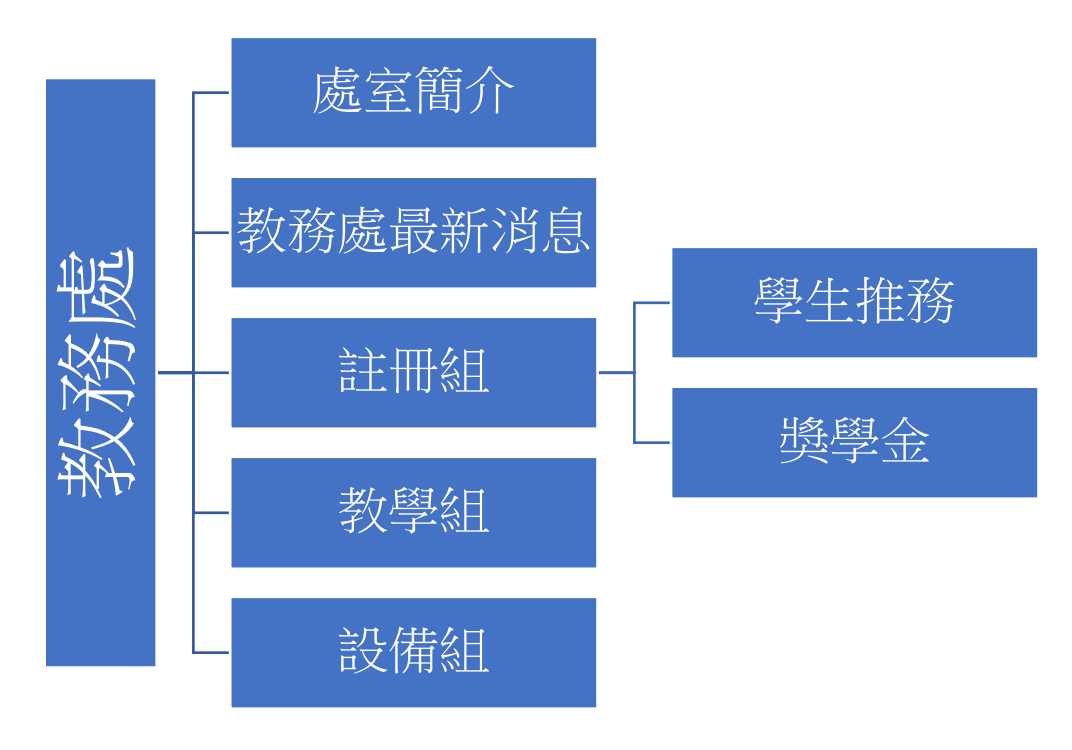

### 八、基礎設計架構

| 🏶 新埔頁面 <國立虎尾高級農工職票 × 📀 課表查詢 -線上課表查詢 - 虎尾熊 × 🕇 🕇                | ~ - <b>D</b> ×         |
|----------------------------------------------------------------|------------------------|
| ← → C ☆ hwaivs.ylc.edu.tw/wp-admin/post-new.php?post_type=page | 🖻 🖈 🖬 🎟 i              |
| 🔍 建膳的網站 📒 從 IE 匯入 🔹 Microsoft Office 🦓 State of Survival C     | 其他書籤                   |
| ● + 「作列 =                                                      | 屬性區 競 致佈 ❖ :           |
|                                                                | 頁面 區塊 ×                |
| 新增標題標題標題區                                                      | 狀態及可見度 <b>へ</b>        |
| - 11-5                                                         | 可見度    公開              |
| 開始撰寫內容或輸入斜線 (/) 以選取區塊類型                                        | + 發佈 立即排程              |
|                                                                | 送交審閱                   |
|                                                                | 作者                     |
|                                                                | 教務處協行教                 |
|                                                                | 永久連結 🗸                 |
|                                                                | 精選團片 🗸                 |
|                                                                | 頁面驪性 <b>^</b>          |
|                                                                | 範本: ▼                  |
| 🖷 Ħ 💽 👩 🛱 💼 🚖 🧿 🚾 🕵                                            | へ 🕼 🦟 小) 繁體 上午 09:08 💭 |